# Руководство по эксплуатации

# Программное обеспечение обработки изображений для цифровых камер Levenhuk

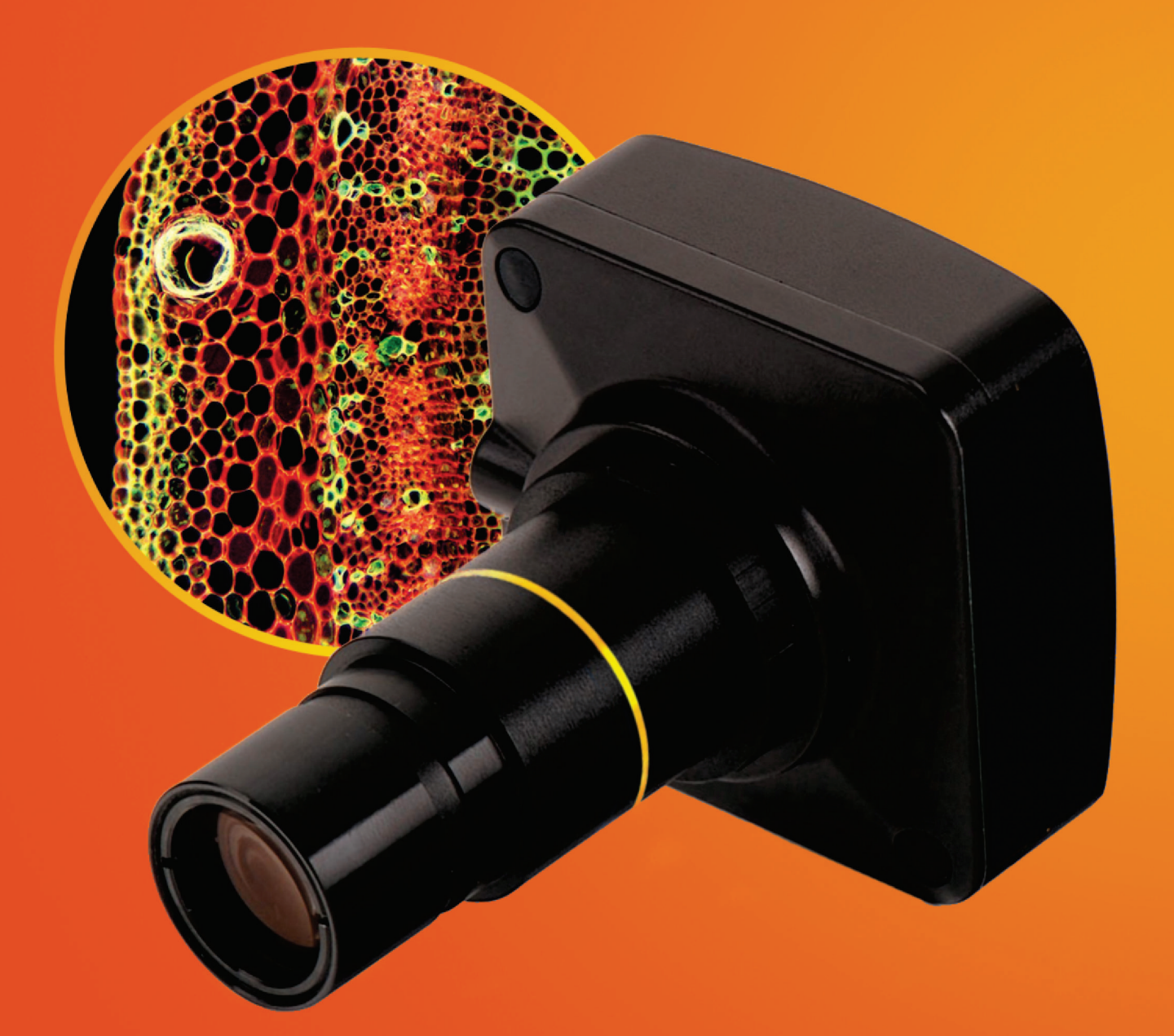

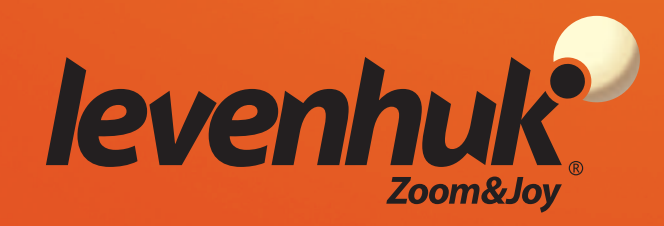

# Levenhuk ToupView Быстрый старт

Программа ToupView предназначена для просмотра, сохранения и обработки статических и видеоизображений камер для телескопов и микроскопов Levenhuk C и Levenhuk T.

#### Запуск программы

1. Чтобы запустить программу ToupView на вашем персональном компьютере, дважды щелкните значок "⑦" на рабочем столе Windows.

или

Нажмите кнопку **Пуск** в левом нижнем углу экрана. В раскрывшемся меню наведите указатель мыши на пункт «Программы», выберите папку «Levenhuk» и нажмите ToupView, чтобы запустить программу.

Если программа запустилась на английском языке, выберите меню **Options->Preferences** (Shift+P), затем в вкладке **Misc** найдите опцию **Languages** (Языки), установите **Russian** (Русский) и перезапустите программу.

2. При правильно установленном драйвере камеры ее название появится в списке.

| <u>Ф</u> айл | <u>Р</u> едактиро | вать Просмотр  | Настройка | <u>З</u> ахват | <u>И</u> зображени | е <u>О</u> бр |
|--------------|-------------------|----------------|-----------|----------------|--------------------|---------------|
| 🞽 🔒          | 🗁 🛛 🦻 🕶           | Сантиметр (cm) | ▼ NA      | •              | 100%               | - 3           |
| Камера       |                   |                |           |                |                    | <b>v</b> 1    |
| 🤨 Спис       | ок камер          |                |           |                |                    |               |
|              | DOOSOOKPA         |                |           |                |                    |               |
| 🎑 Съе        | мка и Разр        | ешение         |           |                |                    |               |
| 10           |                   | Кадр           |           |                | Видео              |               |

3. Если вы не видите камеру в списке, убедитесь, что она подключена к компьютеру с помощью USB-кабеля и что драйвер камеры правильно установлен.

Для установки драйвера камеры запустите программу инсталляции с прилагаемого диска и выберите Install Camera Driver (Установить драйвер камеры).

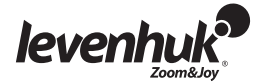

## Описание главного окна программы ToupView

Основные элементы:

• Меню

Содержит все команды управления программой.

- Панель управления Используется для оперативного управления и быстрой настройки.
- Рабочее окно Содержит все открытые изображения и используется для их обработки.
- Вкладки панели управления Позволяют переключать наборы инструментов и средств отображения.
- Панель инструментов

Содержит кнопки для быстрого доступа к основным функциям.

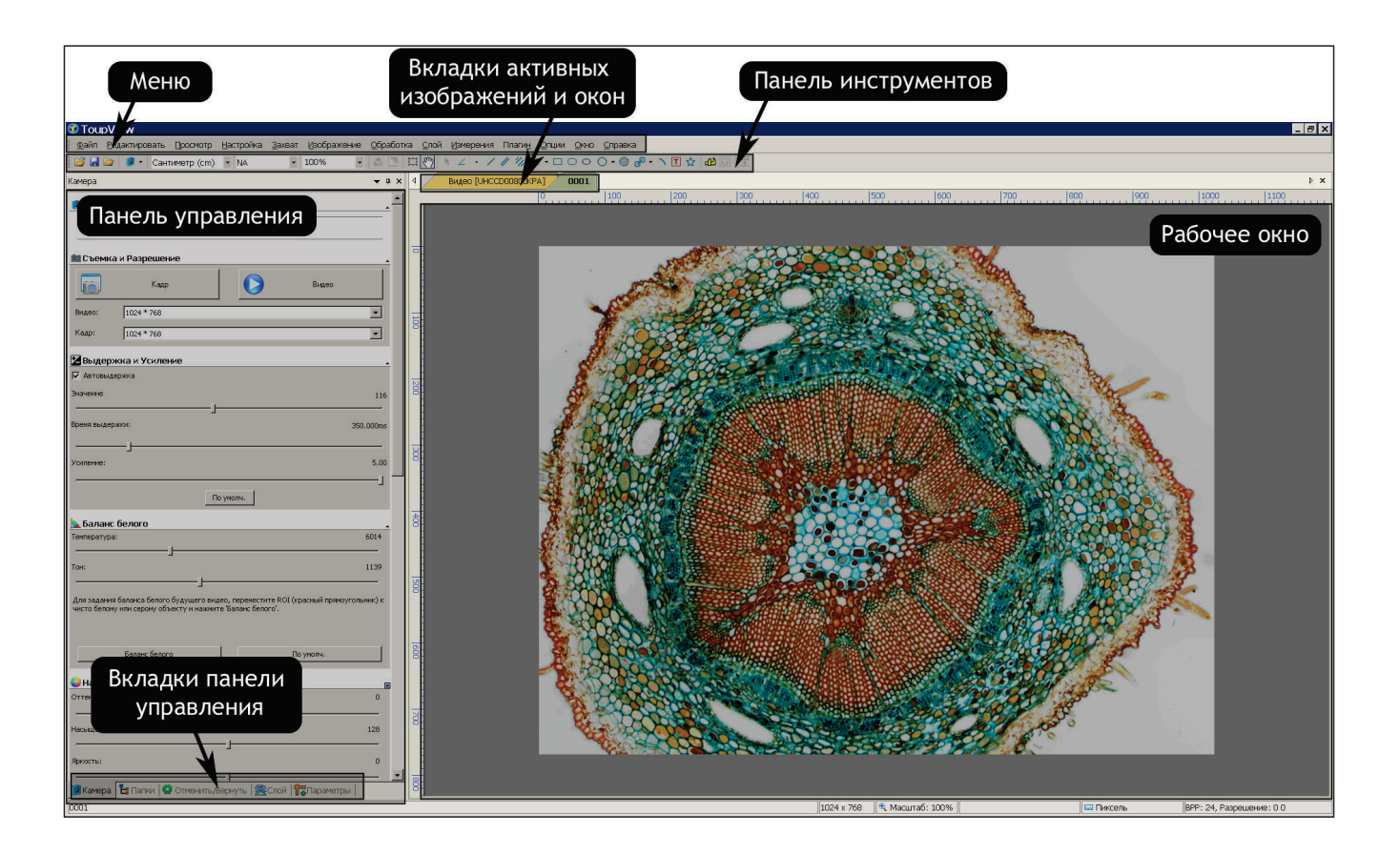

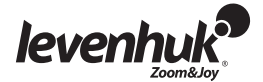

Вкладки панели управления:

| Название         | Назначение                                                                                                    |
|------------------|----------------------------------------------------------------------------------------------------|
| Камера           | Открывает панель управления камерой.                                                                                           |
| Папки            | Менеджер файловой системы. Используется для быстрого поиска и открытия графических и видеофайлов.                              |
| Отменить/Вернуть | Список выполненных операций. Позволяет просмотреть<br>выполненные операции и отменить их ошибочное или неточное<br>выполнение. |
| Слой             | Открывает список активных слоев изображения.                                                                                   |
| Параметры        | Окно для просмотра и изменения параметров объектов.                                                                            |

## Получение изображения с камеры

#### Просмотр

Нажмите на название камеры для получения текущего изображения в режиме реального времени. В рабочем окне откроется вкладка Видео.

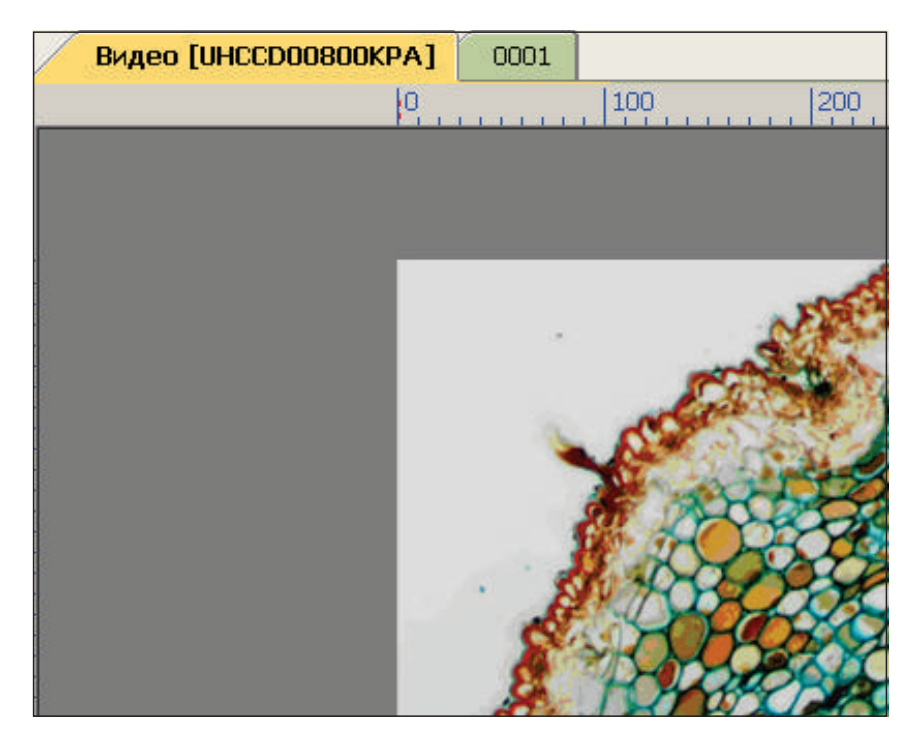

Для настройки изображения воспользуйтесь инструментами Выдержка и Усиление, Баланс белого, Настройка цвета и др. на вкладке управления Камера.

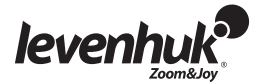

| 🎯 Съемка                    | и Разрешение                                                   |                                                |                       |
|-----------------------------|----------------------------------------------------------------|------------------------------------------------|-----------------------|
| 6                           | Кадр                                                           | $\bigcirc$                                     | Видео                 |
| Видео:                      | 1024 * 768                                                     |                                                | -                     |
| Кадр:                       | 1024 * 768                                                     |                                                |                       |
| Re mon                      | ика и Усиление                                                 |                                                |                       |
| Автовыдеря                  | ержка                                                          |                                                |                       |
| Значение                    |                                                                |                                                | 11                    |
| Время выдер                 | жки:                                                           |                                                | 350.000m              |
|                             | <u> </u>                                                       |                                                |                       |
| Усиление:                   |                                                                |                                                | 5.0                   |
|                             | O                                                              | умолч.                                         |                       |
| 📐 Баланс                    | белого                                                         |                                                |                       |
| Температура                 | ;<br>                                                          |                                                | 6014                  |
| Тон:                        |                                                                |                                                | 1139                  |
| Для задания<br>чисто белому | баланса белого будущего виде<br>у или серому объекту и нажмите | во, переместите ROI (кра<br>в 'Баланс белого'. | сный прямоугольник) к |
|                             | Баланс белого                                                  | Πο γ                                           | /молч.                |
| 실 Настроі                   | йка цвета                                                      |                                                |                       |
| Оттенок:                    |                                                                |                                                | 0                     |
| Насыщеннос                  | гь:                                                            | -1                                             |                       |
|                             |                                                                |                                                |                       |
| Яркость:                    |                                                                | 1                                              | 0                     |
| Яркость:<br><br>З Камера    | 🗄 Папки   <b>О</b> Отменить/В                                  | - J<br>- I<br>эрнуть   😤 Слой   🚹              | о<br>Параметры        |

#### Захват кадра

Нажмите кнопку **Кадр**. Текущее изображение с камеры будет открыто в новой вкладке рабочего окна — это снимок изображения с камеры. При каждом нажатии кнопки получается новый снимок в новой вкладке.

#### Захват видео

Нажмите кнопку Видео. Выберите формат файла, задайте его название и рабочую папку, куда будет записываться видео, передающееся с камеры в реальном времени.

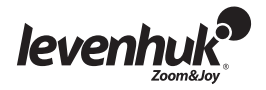

#### Операции с изображением

#### Сохранение изображения

Текущий кадр или группу кадров можно сохранить на диске с помощью команд меню Файл. Выберите Сохранить, Сохранить как или Сохранить пакетом. Программа поддерживает сохранение в следующих форматах:

- Window Bitmap (\*.bmp, \*.dib, \*.rle)
- JPEG (\*.jpg, \*.jpeg, \*.jpe, \*.jif, \*.jfif)
- Portable Network Graphics (\*.png)
- Tag Image File Format (\*.tif, \*.tiff)
- Compuserve GIF (\*.gif)
- PCX (\*.pcx)
- Targa (\*.tga)
- JBIG (\*.jbg)
- ToupView File Type (\*.tft)

#### Измерения

Программа ToupView предоставляет широкие возможности для проведения различных измерений полученного изображения. Меню Измерения в основном используется для измерений изображения. Меню содержит команды для измерения различных геометрических фигур, накладываемых на изображение. Для выполнения измерений программа ToupView истользует технологию Layer (Слой). Это позволяет сохранять исходное изображение в неизменном виде. Соответствующие средства находятся в панели инструментов или доступны через меню Измерения. Меню Измерения и его подменю описаны ниже.

| Инструмент                      | Описание                                                              |
|---------------------------------|-----------------------------------------------------------------------|
| Угол                            | Показывает угол между прямыми на изображении.                         |
| Точка                           | Показывает точку Label Pn и ее координаты x и y на изображении.       |
| Линия > Произвольная линия      | Рисует произвольную линию между двумя точками заданного слоя.         |
| Линия > Горизонтальная<br>линия | Рисует горизонтальную линию между двумя точками заданного<br>слоя.    |
| Линия > Вертикальная линия      | Рисует вертикальную линию между двумя точками заданного слоя.         |
| Параллель                       | Отмечает и нумерует две параллельные линии.                           |
| По вертикали > Четыре точки     | Отмечает и нумерует две вертикальные линии.                           |
| По вертикали > Три точки        | Накладывает на изображение вторую линию перпендикулярно первой линии. |

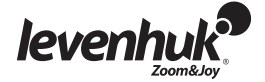

| Прямоугольник            | Накладывает на изображение прямоугольник по двум точкам на диагонали и показывает его размеры.                                                                                                    |  |  |
|--------------------------|----------------------------------------------------------------------------------------------------|--|--|
| Скругл.прямоуг.          | Рисует прямоугольник со скругленными углами, показывает его ширину и высоту.                                                                                                    |  |  |
| Эллипс                   | Рисует эллипс                                                                                                    |  |  |
| Круг > Центр+радиус      | Рисует в указанном слое круг по методу Центр+Радиус.                                                                                                    |  |  |
| Круг > Две точки         | Рисует в указанном слое круг по методу Две точки.                                                                                                    |  |  |
| Круг > Три точки         | Рисует в указанном слое круг по методу Три точки.                                                                                                    |  |  |
| Кольцо                   | Рисует кольцо (два круга с общим центром), отображаются<br>внешний и внутренний радиусы с указанием величины и единицы<br>измерения;                                                                                                    |  |  |
| Два Круга > Центр+радиус | Рисует два круга и линию, соединяющую центры двух<br>нарисованных кругов. Показывает расстояние между центрами<br>кругов.                                                                                                    |  |  |
| Два Круга >Три точки     | Рисует два круга по трем точкам и линию, соединяющую центры двух нарисованных кругов, отмечая расстояние.                                                                                                    |  |  |
| Дуга                     | Соединяет три точки дугой с указанием метки длины дуги.                                                                                                    |  |  |
| Текст                    | Накладывает текст на изображение. Введите текст и нажмите правую кнопку мыши для завершения ввода                                                                                                    |  |  |
| Много угольн <i>и</i> к  | Отметьте с помощью мыши первую точку многоугольника, затем<br>вторую, третью и т.д. до п-й (последней) точки.<br>Повторите шаги с 1 по п, чтобы нарисовать другой многоугольник.<br>Нажмите правую кнопку мыши для завершения рисования. |  |  |

Обратите внимание на то, что для показа размера объектов в выбранных единицах измерения (мм, нм и т.п.) нужно указать текущее разрешение изображения. Оно задается в меню Изображение->Разрешение. Для большей точности рекомендуем воспользоваться калибровочной линейкой, активировав ее в рабочем окне. Измерив эталонное расстояние по линейке, укажите его в программе, например 100 000 пикселей на метр.

Параметры всех объектов, наложенных на изображение, показываются в Листе измерений, доступном в меню Просмотр.

| Лист изме | рений |                  |               |                    |                |               |                  |                  |            |
|-----------|-------|------------------|---------------|--------------------|----------------|---------------|------------------|------------------|------------|
| Индекс    | Имя   | Центр            | Радиус        | Площадь            | Длина          | Угол          | Начало           | Конец            | Расстояние |
| 1         | Tc1   |                  | 128.41, 38.59 | 51798.58, 4677.83  | 806.80, 242.45 | 105.35        | (303.00, 212.00) | (317.00, 263.00) | 52.89      |
| 2         | Rr1   | (267.50, 444.00) |               | 16553.06           | 510.53         |               |                  |                  |            |
| 3         | Rr2   | (578.50, 407.50) |               | 8912.06            | 436.53         |               |                  |                  |            |
| 4         | V1    |                  |               |                    | 352.66, 103.77 | 147.98, 57.99 | (819.00, 134.00) | (764.00, 222.00) |            |
| 5         | An1   | (78.00, 174.00)  | 35.61, 20.25  | 2695.49            | 223.74, 127.22 |               |                  |                  |            |
| 6         | An2   | (114.00, 126.00) | 91.09, 76.16  | 7847.70            | 572.36, 478.51 |               |                  |                  |            |
| 7         | Tc2   |                  | 38.01, 57.25  | 4539.60, 10295.00  | 238.84, 359.68 | 170.54        | (511.00, 222.00) | (583.00, 234.00) | 72.99      |
| 8         | Tc3   |                  | 119.62, 60.17 | 44949.91, 11372.57 | 751.57, 378.04 | 164.02        | (384.00, 99.00)  | (625.00, 168.00) | 250.68     |
| 9         | An3   | (621.00, 612.00) | 62.94, 37.54  | 8017.34            | 395.44, 235.85 |               |                  |                  |            |
| 10        | Pa1   |                  |               |                    | 81.39, 58.05   | 137.49        |                  |                  | 144.61     |
| 11        | R1    | (430.50, 616.50) |               | 9727.00            | 416.00         |               | (499.00, 652.00) | (362.00, 581.00) |            |
| 12        | Tc4   |                  | 70.49, 55.23  | 15610.57, 9581.86  | 442.91, 347.00 | 141.61        | (751.00, 375.00) | (881.00, 478.00) | 165.86     |
| 13        | Tc5   |                  | 103.32, 71.70 | 33536.55, 16151.40 | 649.18, 450.52 | 161.87        | (769.99, 469.72) | (631.22, 424.30) | 146.02     |
| 14        | Ar1   | (955.17, 123.35) | 148.29        |                    | 327.96         | 126.71        | (992.00, 267.00) | (818.00, 67.00)  |            |
| 15        | Ar2   | (804.65, 101.37) | 129.36        |                    | 332.42         | 147.23        | (934.00, 103.00) | (695.00, 170.00) |            |
| 16        | Τ1    | (150.00, 646.50) |               |                    |                |               |                  |                  |            |
| 17        | Py1   | (464.40, 377.00) |               | 27556.50           | 756.52         |               |                  |                  |            |
|           |       |                  |               |                    |                |               |                  |                  |            |

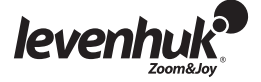

## Настройка изображения

#### Выберите меню Изображение->Настроить

Перечисленные ниже операции используются для коррекции полученного изображения.

| Инструмент               | Описание                                                                                                    |
|--------------------------|----------------------------------------------------------------------------------------------------|
| Уровни                   | Используется для настройки общей цветовой гаммы изображения.<br>Вместо регулировки трех переменных (яркий участок, тень,<br>средний тон) можно настраивать любую точку кривой в диапазоне<br>от 0 до 255, сохраняя прочие значения неизменными. Для точной<br>настройки цвета отдельных участков изображения можно также<br>использовать опцию <b>Кривая.</b> |
| Авто уров ни             | Автоматически определяет оптимальные значения для ярких<br>участков и тени. Определяет самый светлый и самый темный<br>пиксели в каждом цветовом канале как белый и черный, а затем<br>пропорционально перераспределяет цвета пикселей.                                                                                                    |
| Автоконтраст             | Эффективен, когда изображению со средним распределением<br>значений пикселей требуется простая регулировка контраста или<br>когда у изображения есть общий оттенок.                                                                                                    |
| Выравнивание гистограммы | Гистограмма отражает статистические данные по каналам RGB (красный, зеленый, синий) для пикселей исходного изображения.                                                                                                    |
| Яркость/Контраст         | Позволяет легко настраивать тональный диапазон изображения.<br>Применяет одни и те же настройки ко всем пикселям<br>изображения.                                                                                                    |
| Цвет                     | Меняет всю совокупность цветов изображения.                                                                                                    |
| HMS                      | Настраивает участи изображения HL (яркий), M (средний тон) и S (тень). Значение яркости каждого участка варьируется в диапазоне от -100 до 100. Данный инструмент применим только к изображениям с 24-разрядным кодированием цвета (естественный цвет" true color).                                                                                           |
| Гамма                    | Измеряет яркость значений среднего тона, генерируемых<br>устройством (часто монитором). Более высокое значение Гамма<br>означает более темное изображение в целом.                                                                                                    |
| Фильтровать цвет         | Отфильтровывает из цветного изображения определенный<br>цветовой канал. Выберите по очереди Красный, Зеленый или<br>Синий цвет. Например, при выборе красного цвета для каждого<br>пикселя будет отброшена только информация о красном канале, а<br>информация о зеленом и синем каналах останется без изменения.                                             |
| Извлечь цвет             | Извлекает из цветного изображения определенный цветовой канал.                                                                                                    |
| Инвертировать            | Инвертирует значения пикселей активного изображения, не<br>задействуя таблицу соответствий.                                                                                                    |

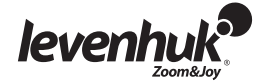

### Обработка изображения

Меню **Обработка** содержит список операций, с помощью которых можно обработать изображение в текущем окне. Операции по обработке аналогичны используемым в других графических пакетах. Краткое описание приведено ниже.

| Инструмент  | Описание                                                                                                    |
|-------------|----------------------------------------------------------------------------------------------------|
| Сшить       | Вызывает диалог Сшить.                                                                                                    |
|             |                                                                                                    |
| Фильтр      | Применяет к активному изображению один из многочисленных фильтров<br>ToupView. Если вы незнакомы с процессом и эффектами фильтрования,<br>постарайтесь сначала изучить соответствующую информацию на форумах.<br>Программа ToupView предлагает широкий набор сверточных и<br>морфологических фильтров. Можно также создать базовый набор<br>пользовательских фильтров и применять их с помощью вкладки <b>Фильтр</b> .                             |
| Диапазон    | Позволяет менять уровни интенсивности изображения, увеличивая его контрастность и чувствительность дисплея в условиях слабой освещенности.                                                                                                    |
| Сегментация | Позволяет визуально определить определенные цвета (или уровни серого)<br>того или иного участка изображения независимо от всего изображения.<br>Участки, заданные сегментацией (классы), можно либо удалить из<br>изображения, либо оставить, удалив остальную часть изображения. Поэтому<br>данный инструмент можно использовать для отделения интересных объектов<br>от фоновых помех, которые обычно присутствуют в большинстве<br>изображений. |
| Черно-белый | Если уровень серого в данном пикселе больше заданного порога, цвет пикселя меняется на белый. В противоположном случае цвет пикселя меняется на черный.                                                                                                    |

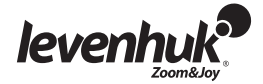

| Инструмент              | Описание                                                                                                    |
|-------------------------|----------------------------------------------------------------------------------------------------|
| Рельеф                  | Художественный процесс, добавляющий на изображение эффект<br>«выпуклости»                                                                                                    |
| Псевдоцвет              | Раскрашивает активное монохромное изображение.                                                                                                    |
| Объемное<br>изображение | Создает трехмерное представление интенсивности изображения                                                                                                    |
| Профиль линии           | Показывает, как распределяются пиксели вдоль выбранной линии,<br>графически отображая количество пикселей, соответствующее уровню<br>интенсивности каждого цвета.                                                                                                    |
| Рассеять                | Художественный процесс, добавляющий на изображение эффект<br>«размытости».                                                                                                    |
| Зернить                 | Этот процесс делает изображение менее четким, увеличивая его зернистость.                                                                                                    |
| Мозаика                 | Создает новое изображение из нескольких открытых изображений.                                                                                                    |
| Слияние                 | Точно так же, как слияние динамичных многофокусных изображений<br>позволяет создавать непрерывный видеопоток, слияние статических<br>изображений позволяет создавать четкие изображения путем объединения<br>последовательности ранее сделанных многофокусных изображений. |
| Цветное<br>композитное  | Создает и изменяет цветные композитные изображения из исходных черно-<br>белых.                                                                                                    |

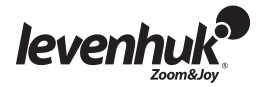

### Дополнительные операции

Внешние модули обработки изображения находятся в меню **Плагин** и позволяют провести дополнительные измерения, например быстрое преобразование Фурье.

## Настройки программы

Для настройки программы воспользуйтесь меню Опции. Воспользуйтесь меню Справка или нажмите F1.

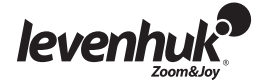